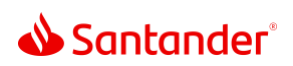

## Setting up Paperless Statements

| 0:02 | Setting up paperless statements is simple and secure – and a great way to stay organized.                                                            |
|------|----------------------------------------------------------------------------------------------------|
| 0.07 | Plus, it allows us all to reduce paper use and leave a greener footprint.                                                                            |
| 0:12 | To switch to paperless statements from your desktop, visit SantanderBank.com and log in to Santander Online Banking using your user ID and password. |
| 0:22 | Click the Main Menu, located on the upper left corner of your account overview page.                                                                 |
| 0:28 | Then, click on Go Paperless in the Statements section.                                                                                               |
| 0:31 | You can also click on Go Paperless in the Quick Links menu at the top of your Account Overview.                                                      |
| 0:38 | Find the account you want, and then click its toggle to switch Paperless delivery method on or off.                                                  |
| 0:44 | Click Continue.                                                                                                    |
| 0:46 | Review the accounts you wish to make paperless, then click Continue.                                                                                 |
| 0:51 | Please note that some accounts charge a monthly fee for the delivery of paper statements.                                                            |
| 0:56 | Congrats! You've officially gone Paperless. Don't forget to log out when you're finished.                                                            |
| 1:02 | Looking to go Paperless from your mobile device, instead?                                                                                            |
| 1:05 | Open the Santander app on your phone or tablet, then access the app settings by tapping the gear icon.                                               |

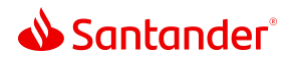

- 1:11 Then, select Statements & Paperless.
- 1:15 Select Manage Paperless Statements. After that, tap the Statements icon below your balance.
- 1:21 Find the account or accounts you want, then toggle its paperless billing switch on or off.
- 1:27 Tap the Save button to save your preferences. Then, review and confirm your selection.
- 1:32 Success! You're all done.
- 1:35 Make sure your contact details are accurate so that when your e-statements are ready every month, you receive them in order.
- 1:42 Once they are available, download and save them in a safe place for future reference.
- 1:47 In case of a transaction dispute, you'll need a printed copy of the e-statement.
- 1:52 Use strong passwords and/or automated identification to keep your information secure.
- 1:57 Paperless is just one more way that Santander Online Banking is making your life simpler.

Santander Bank, N.A. is a Member FDIC and a wholly owned subsidiary of Banco Santander, S.A. ©2022 Santander Bank, N.A. All rights reserved. Santander, Santander Bank and the Flame Logo are trademarks of Banco Santander, S.A. or its subsidiaries in the United States or other countries. All other trademarks are the property of their respective owners.